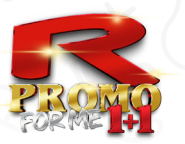

# PROMO FOR ME + PROMO FOR YOU w roku 202

2x TAK lub 111 + 1

obowiązuje od 18.03 do 30.06.2024

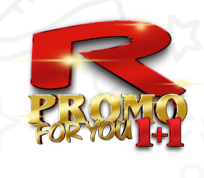

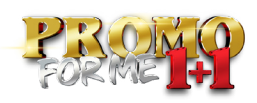

# PROMO FOR ME

= mam możliwość uzyskać produkt gratis w systemie 1+1

#### Warunek:

Za 111 PV\*, zawierające dany produkt:

111 PV\* uzyskanych w:

a) jednorazowym zakupie

 • jednorazowe zamówienie w minimalnej wysokości 111 PV, zapłacę standardowo za 1 produkt (PV się zapisują), a 1 produkt dostanę gratis (bez PV)

- b) kumulowanym zakupie
  - kumulowane zakupy w trakcie miesiąca bonusowego do minimalnej wartości 111 PV
  - produkt z Vouchera 1+1, musi znajdować się w zamówieniu, w którym osiągnięto 111 PV, a wszystkie wcześniej złożone zamówienia muszą być opłacone (= zaliczane są do aktywności danego miesiąca)
  - zapłacę standardowo za 1 produkt (PV się zapisują), a 1 produkt dostanę gratis (bez PV)

### Zasady:

- każdy produkt w PROMO FOR ME można wykorzystać tylko 1x w miesiącu
- niewykorzystanie PROMO FOR ME na wszystkie wybrane produkty w danym miesiącu, nie przenosi się automatycznie na kolejny miesiąc
- niestety darmowy produkt nie pojawia się w koszyku eSHOP, ani w podsumowaniu zamówienia, a jedynie na fakturze i znajdzie się w paczce, którą otrzymasz na swój adres wysyłkowy

## Przykład:

Po zalogowaniu się na web/ ikona prezentu (🋍) / zzakładka FOR ME.

| ME         PRODUKTY         PROMOCJE         BUSINESS         AKTUALNOŚCI         DOKUMENTY         O NA         KONTAKT         E-SHOP           PRODUKTY GRATIS – PREZENTY         Wierzymy, że otrzymany prezent poprawi Ci humor i będzie miłym zaskoczeniem © – , w efekcie którego zaczniesz regularnie dbać o swo<br>stosować produkty.         Zyczymy duuużo zdrowia i dobrego samopoczucia.<br>Twój team STARLIFE |                                                                                                    | DOWNLINE<br>PV DAILY<br>estar                                  | ♥ Ulubione produkty (0)  | <br>i :foPL@starlife.cc +48 655 065 | Q<br>500  |
|----------------------------------------------------------------------------------------------------|----------------------------------------------------------------------------------------------------|----------------------------------------------------------------|--------------------------|-------------------------------------|-----------|
| PRODUKTY GRATIS – PREZENTY<br>Wierzymy, że otrzymany prezent poprawi Ci humor i będzie miłym zaskoczeniem © – , w efekcie którego zaczniesz regularnie dbać o swo<br>stosować produkty.<br>Życzymy duuużo zdrowia i dobrego samopoczucia.<br>Twój team STARLIFE                                                                                                    | ME PRODUKTY PROMOCJE                                                                                                | BUSINESS AKTUALNOŚCI                                           | DOKUMENTY                | O NAS   KONTAKT   E-                | SHOP      |
| Wierzymy, że otrzymany prezent poprawi Ci humor i będzie miłym zaskoczeniem © – , w efekcie którego zaczniesz regularnie dbać o swo<br>stosować produkty.<br>Życzymy duuużo zdrowia i dobrego samopoczucia.<br>Twój team STARLIFE                                                                                                    |                                                                                                    |                                                                |                          |                                     |           |
| Życzymy duuużo zdrowia i dobrego samopoczucia.<br>Twój team STARLIFE                                                                                                    | PRODUKTY GRATIS – PREZ                                                                                              | ZENTY                                                          |                          |                                     |           |
| Twój team STARLIFE                                                                                                    | PRODUKTY GRATIS – PREZ<br>Wierzymy, że otrzymany prezent p<br>stosować produkty.                                    | <b>ZENTY</b><br>oprawi Ci humor i będzie miłym zas             | skoczeniem © – , w efekc | ie którego zaczniesz regularnie d   | bać o swo |
|                                                                                                    | PRODUKTY GRATIS – PREZ<br>Wierzymy, że otrzymany prezent p<br>stosować produkty.<br>Życzymy duuużo zdrowia i dobreg | ZENTY<br>oprawi Ci humor i będzie miłym zas<br>o samopoczucia. | skoczeniem © – , w efekc | ie którego zaczniesz regularnie d   | bać o swo |

# Możliwość zmiany produktu:

Kiedy mogę dokonać zmiany produktu? Gdy spełnione są obydwa warunki:

- 1. Jest to jeden z podanych miesięcy 2024: styczeń kwiecień lipiec październik
- 2. Mam zapisane na web 1 doświadczenie z produktami STARLIFE, tekst o minimalnej długości 111 znaków.

Produkty dostępne w ramach **PROMO FOR ME**:

**Kosmetyka**; oprócz kremów GOLDEN (#2092, #2093) i REVITAL (#2090, #2091)

Suplementy diety: oprócz produktów, które wchodzą w skład comiesięcznej, standardowej PROMOCJI 1+1 oraz produktów, które już znajdują się w PROMO FOR ME, patrz niżej
 MULTI STAR nie mogę zamienić na CARNOSINE (ta już tam jest)

| Data       | Kod  | Nazwa                  |              |  |
|------------|------|------------------------|--------------|--|
| 27.10.2023 | 1777 | CARNOSINE STAR, 60 cps | 0 0 1 ks Kup |  |
| 27.10.2023 | 1845 | MULTI STAR, 555 ml     | C 🗆 1 ks KUP |  |

### Uwaga:

- > zmiany produktu dokonuje się w zakładce PROMO FOR ME bezpośrednio przy produkcie
- zmiany mogę dokonać wyłącznie 1x w miesiącu i wyłącznie dla produktu, który nie został w danym miesiącu wykorzystany w ramach PROMO FOR ME, w praktyce:
  - każdy produkt może być w danym miesiącu wykorzystany tylko 1x, tzn. albo wykorzystam PROMO FOR ME na CARNOSINE i już tego poduktu nie zmienię na inny, albo zmienię CARNOSINE na inny produkt i wówczas wykorzystam go w PROMO FOR ME

| Data       | Kod  | Nazwa                  |              |
|------------|------|------------------------|--------------|
| 27.10.2023 | 1777 | CARNOSINE STAR, 60 cps | C D 1 ks KUP |
| 27.10.2023 | 1845 | MULTI STAR, 555 ml     | C C 1 ks KUP |
|            |      |                        |              |

# Wykorzystanie i nastawienie PROMO FOR ME:

Tym, którzy mają PROMO FOR ME, system po zakończeniu miesiąca bonusowego sprawdzi 2 warunki:

- 1. Czy był **zrealizowany zakup na poziomie minimum 111 PV** (Uwaga: nie ma znaczenia, czy skorzystano z PROMO FOR ME i produkt GRATIS był wykorzystany)
- 2. Czy było zapisane na stronie **1 doświadczenie** z produktami STARLIFE, tekst o długości min. 111 znaków?

# Jeśli odpowiedź brzmi:

2x TAK → kontynuuję PROMO FOR ME: w zakładce PROMO FOR ME mam ustawione 3, 2 lub 1 produkt, wszystko jest aktywne i mogę te produkty wrzucić bezpośrednio do zamówienia

1x NIE → możliwość korzystania z PROMO FOR ME została anulowana: zakładka PROMO FOR ME jest pusta (czekam na przydzielenie Vouchera)

2x NIE → możliwość korzystania z PROMO FOR ME została anulowana: zakładka PROMO FOR ME jest pusta (czekam na przydzielenie Vouchera)

**Uwaga:** Osoby, które miały ustawione 3 wybrane przez siebie produkty i przerwały korzystanie z PROMO FOR ME, czekają na przyznanie standardowego Vouchera na 2 ulubione (najczęściej kupowane) produkty = na zawsze tracą już możliwość posiadania 3 wybranych przez siebie produktów

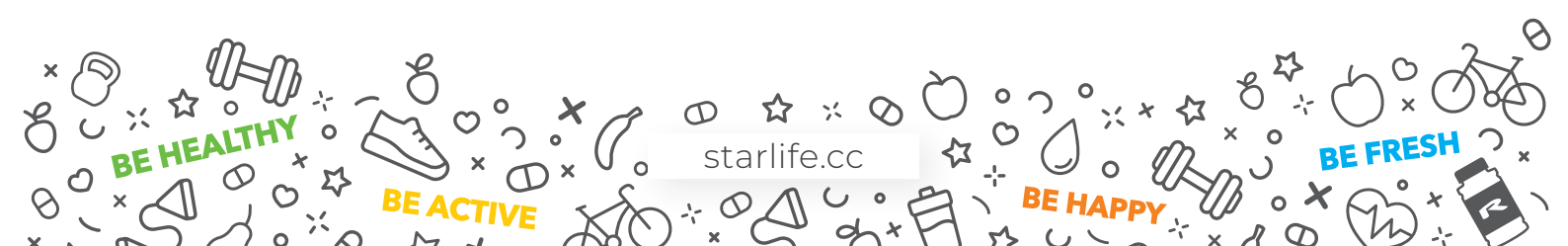

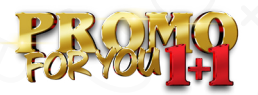

# **PROMO FOR YOU**

= mam możliwość uzyskać od STARLIFE Voucher, abym mógł go dać komuś w grupie.

## Kto otrzyma od STARLIFE Voucher do przekazania?

Ten, kto w poprzednim miesiącu spełni wszystkie 3 warunki:

- 1. PV >= 222
- 2. Pozycja min. SENIOR
- 3. Zapisane na web 2 doświadczenia z produktami STARLIFE, każdy tekst o minimalnej długości 111 znaków

## W jakiej ilość otrzymuje się Vouchery za dany miesiąc?

SENIOR = 30 MASTER = 40 AMBASSADOR = 70 DIAMOND = 90

PRESIDENTIAL = 50

→ niewykorzystane w danym miesiącu Vouchery nie są przenoszone na kolejne miesiące.

#### Komu mogę przekazać Voucher?

#### Temu, kto spełnia wszystkie 3 warunki:

- 1. Jest reprezentantem STARLIFE (ma opłacony zakup rejestracyjny).
- 2. Nie ma przydzielonego Vouchera.
- 3. Miał w poprzednim lub bieżącym miesiącu łączny zakup w wysokości min. 111 PV.

#### Przykład:

Po zalogowaniu się na web/ ikona prezentu (🛍) / zakładka FOR YOU.

|                                                                                                    | ctions Awarejestracja Constructions Constructions Construc | ♥ Ulubione produkty (0)   | (1)<br><br>in foPl | ₩yłoguj         | Polski 💻        |          |
|----------------------------------------------------------------------------------------------------|----------------------------------------------------------------------------------------------------|---------------------------|--------------------|-----------------|-----------------|----------|
| DME PRODUKTY PROMOCJE                                                                                                    | BUSIŅESS AKTUALNOŚC                                                                                                    | CI   DOKUŅENTY            | O NAS              | KONTAKT         | E-SHOP          |          |
| PRODUKTY GRATIS – PREZE<br>Wierzymy, że otrzymany prezent pop<br>stosować produkty.<br>Życzymy duużo zdrowia i dobrego s<br>Twój team STARLIFE | NTY<br>rawi Ci humor i będzie miłym za<br>amopoczucia.                                                                                                    | askc zeniem @ – , w efekc | ie którego z       | aczniesz regula | irnie dbać o sw | voje zdr |
| Prezenty dla mnie Prezenty o                                                                                                    | de mnie 🕹 FOR ME F                                                                                                    | OR YOU                    |                    |                 |                 |          |

VOUCNEEK 1+1

# **OUCHER**

- > Dotyczy zawsze konkretnego ID; Jest niezbywalny; Na 1 ID może przypadać tylko 1 Voucher
- Aktywacja Vouchera musi nastąpić do końca miesiąca następującego po jego przyznaniu
- Przez aktywację rozuminany jest zakup na poziomie minimum 111 PV

**Uwaga:** Obdarowany reprezentant otrzyma e-mail informujący. Konieczne jest wyrażenie przez niego zgody na warunki PROMO FOR ME i PROMO FOR YOU, które dostępne są na stronie internetowej – po zalogowaniu się – w sekcji PREZENTY, zakładka PROMO FOR ME, poprzez kliknięcie ikony "**POTWIERDŹ**"

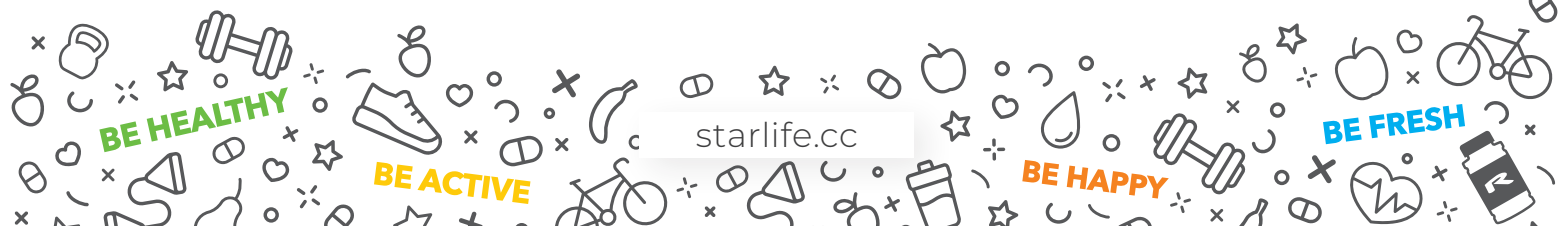

#### Procedura dotycząca przydzielenia Vouchera:

#### Przykład:

Voucher otrzymam 10.1.2024.

Należy go aktywować do 29.2.2024.

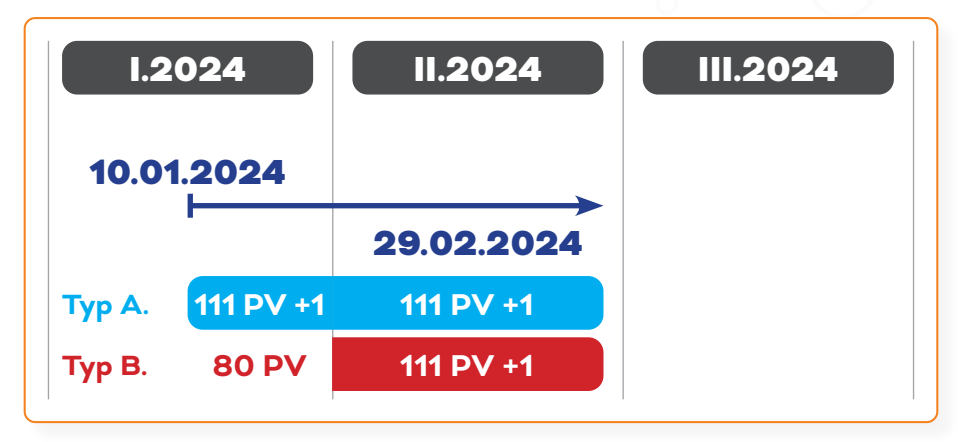

**Typ A** = jeśli już w miesiącu przyznania Vouchera dokonam zakupu za 111 PV (mogę skorzystać z produktu za darmo lub nie) i zapiszę na web 1 doświadczenie, tzn. **mam 2x TAK** = aktywowałem Voucher = wskakuję do comiesięcznego systemu PROMO FOR ME.

**Typ B** = Nie zdążyłem aktywować Vouchera w miesiącu przydzielenia go (nie mam zakupu min. 111 PV), mam jeszcze pozostały czas na dokonanie zakupu oraz 1 doświadczenie = czyli 2x TAK.

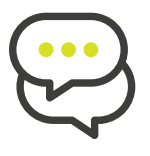

# DOŚWIADCZENIA

Doświadczenia zapisuje się na stronie po zalogowaniu przy użyciu swojego identyfikatora i hasła, standardowo przy każdym z produktów, klikając zakładkę Doświadczenia, a następnie Napisz do nas!:

|                                                                      | Korzeń rdestu wielokwiatowego zapewnia spokój ducha, a jednocześnie w<br>najmniejszym stopniu nie tłumi procesów myślowych.                                                                                                    |
|----------------------------------------------------------------------|----------------------------------------------------------------------------------------------------|
|                                                                      | Kod: #1200<br>Rozmiar: S                                                                                                    |
| LIFE STAR                                                            | <ul> <li>Wysłly zapytanie o produkt</li> <li>Y Markowski (Statisticka)</li> <li>W Markowski (Statisticka)</li> <li>W Ma</li></ul> |
|                                                                      | Jesteśmy w trakcie procesu wprowadzania nowego designu nazych<br>produktów (etykieta, opakowanie). W ym przejściowym okresie Twoje<br>zamówienie może zawierać mieszane opakowania produktów<br>pomarańczowe oraz nowe perłowo-białe). Dziękujemy za<br>wyrozumiałości                                                                                                    |
| Opis Doświadczenia (37)                                              | Ankieta do Zespołu specjalistów S ARLIFE (0) 📩                                                                                                    |
| DOŚWIADCZENIA Z LIFE STAR                                            |                                                                                                    |
| Proszę zapoznać się przed zakup<br>Chcesz być inspiracją dla innych? | em z opiniami i doświadczeniami uży Kowników, którzy stosowali ten produkt.                                                                                                    |

Doświadczenia – do poszczególnych warunków – nie są liczone oddzielnie, lecz zaliczają się do "łącznych kryteriów".

#### W praktyce:

Chcę skorzystać z **PROMO FOR ME** = muszę mieć zapisane na web **1 doświadczenie**.

Jeśli chcę też korzystać z **PROMO FOR YOU** (przydzielenie vouchera od STARLIFE) = muszę zapisać na web jeszcze jedno, drugie doświadczenie (**w sumie 2**).

**Nie jest to:** 1 doświadczenie na PROMO FOR ME i jeszcze 2 kolejne na PROMO FOR ME (w sumie byłyby 3).

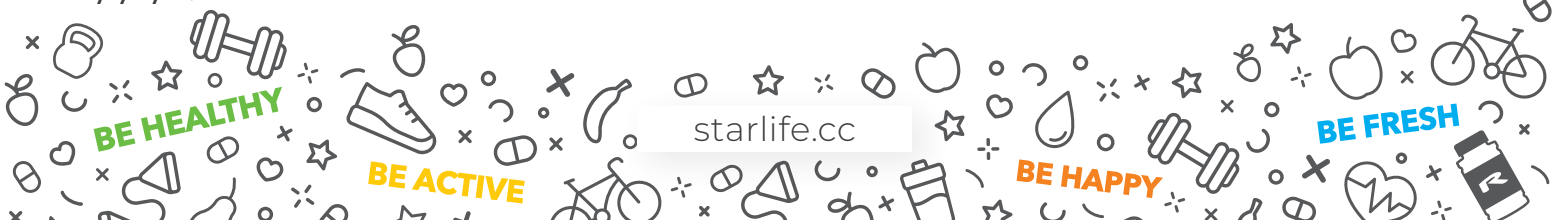